# リカバリーとOS選択起動ディスクについて

ハードディスク内にあるリカバリー領域を使用して、パソコンを復旧します。

## リカバリーとは

リカバリーとは、ハードディスクの内容を一度消去し、工 場出荷時の状態に戻すことです。Windowsのシステムが 手作業では修復できない状態になったときや、システムの 不具合の原因が特定できない場合などのときに、リカバ リーをおこないます。

リカバリーをおこなう前に、ハードディスクのデーターを 外部メディア(USBメモリー、CD-R/RW、DVD-R/RW、外 付けHDDなど)に保存してください。リカバリー後に保存 したデーターを戻すと、リカバリー前と同じ状態で本機を 使うことができます。

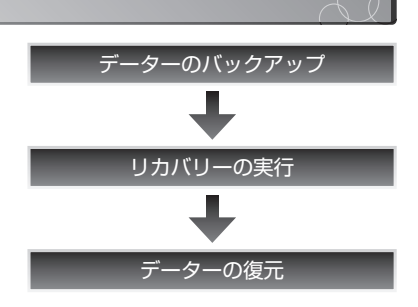

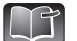

▲書では、リカバリーの実行方法のみ説明します。データーのバックアップ、データーの復元方 法については、ユーザーズガイド2をご参照ください。

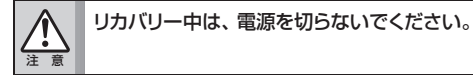

## リカバリーの種類

リカバリーには、「ハードディスクリカバリー」と「OS選択起動ディスクを利用したリカバリー」の2種類があります。

ハードディスクリカバリーは、プリインストールされているWindows7をリカバリーできます。 OS選択起動ディスクを利用したリカバリーは、インストールするOSを選択する事ができます。 Windows 7(32bit) ⇔Windows 7(64bit) Windows 7(32bit) ⇔Windows XP(32bit)

ハードディスクリカバリーでは、「標準モード」と「高度モード」の2種類を選択できます。 OS選択起動ディスクを利用したリカバリーでは、「高度モードの②」のみが使用できます。

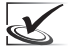

Windows XPがインストールされている場合、ハードディスクリカバリーはできません。OS選択起動 ディスクを利用したリカバリーをご利用ください。

#### ■ 標準モード

Cドライブのみを購入時の状態に復旧する方法です。

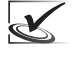

この方法でリカバリーした場合、リカバリー後はC ドライブのデーターがすべて消えます。消えたデー ターは復旧できないので、あらかじめデーターの バックアップをとりましょう。

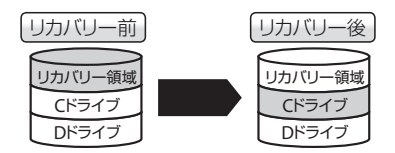

#### ■ 高度モード

Cドライブ、Dドライブの両方を復旧する方法です。復旧方法(リカバリーのタイプ)は、2つの方法から選択することができます。

#### ①HDDの全体をCドライブとする

ハードディスク全体を1つにまとめて、Cドライブとして 復旧します。

②HDDの50%をCドライブに、残り50%をDドライブとする ハードディスク全体を2つにわけて、Cドライブ、Dドライ ブとして復旧します。

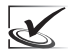

この方法でリカバリーした場合、リカバリー後はCドライブ、Dドライブ両方のデーターがすべて消えます。消えたデーターは復旧できないので、あらかじめデーターのバックアップをとりましょう。

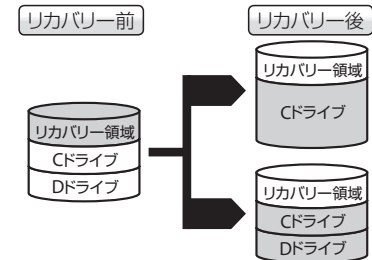

## | ハードディスクリカバリーの手順

本製品にプリインストールされているWindows 7は、ハードディスクリカバリーができます。ハード ディスクリカバリーは、以下の手順にしたがっておこなってください。

#### **1.** 本機の電源がOFFであることを確認したあと、 電源をONにします。

"ONKYO"ロゴの入った画面が表示されます。

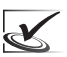

本機の電源がOFFであっても、休止状態やス リープ状態からはリカバリーを実行できません。必ず[スタート]ボタン→[シャットダウン] を選択し、本機の電源をOFFにした状態から リカバリーを実行してください。

**2.** "ONKYO"ロゴが消えた直後、画面が黒くなりましたら「F®キーを数回押します。

【詳細ブート オプション】画面が表示されます。

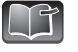

Windowsが起動してしまった場合、パソコンの電源をOFF(シャットダウン)にして再度 上記手順をおこなってください。

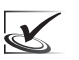

BIOSの設定を変更した場合、リカバリーが実行されない場合があります。変更した場合は、RIOSの設定を工場出荷時の状態に戻してからリカバリーを実行してください。

3. [コンピューターの修復]を選択して、Enter』キーを押します。 Windowsが、コンピューターの修復モードで起動

> します。 起動後、【システム回復オプション】ダイアログが 表示されます。

**4.** 次のように設定されていることを確認してください。

#### 「言語を選択してください」:日本語

※既に [日本語] が選択され、変更できなくなって います。設定の必要はありません。

「キーボード レイアウトを選択してください」: 日本語

確認後、[次へ] ボタンをクリックします。

- 5. ▼をクリックして、表示されるユーザー一覧からユーザーを選択します。
- 6. パスワード欄に、ログオン時に使用するパスワー ドを入力して [OK] ボタンをクリックします。

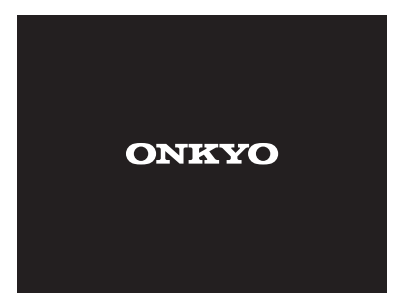

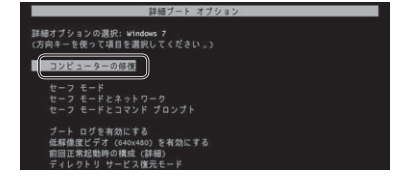

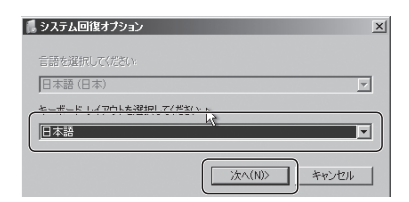

| 📕 システム回復オブ   | νεν <u>×</u>                   |
|--------------|--------------------------------|
| 回復オプションにアクト  | 2スするには、ローカル ユーザーとしてログオンしてください。 |
| コマンド プロンプトレプ | りセスするには、管理者アカリントでログオンしてください。   |
| フーザー名        |                                |
| Ram-R        |                                |
| /////=       | 0K(0) 1 +++>/++1/(0)           |

 7. 回復ツールの選択一覧から、[ONKYO リカバリ ツール]をクリックします。
[ONKYOリカバリツール]が起動します。

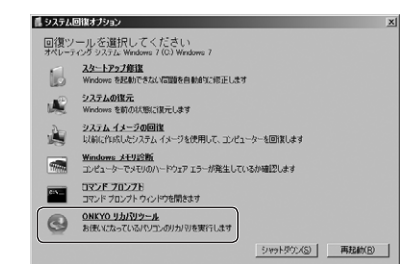

**8.** [開始] または [高度] ボタンのいずれかをクリッ クします。

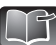

リカバリーを中止する場合は、「終了」ボタ ンをクリックします。【リカバリツールを 終了しますか?】と表示されますので[はい] をクリックすると、手順7の回復ツールの 選択一覧に戻ります。 [シャットダウン] もしくは [再起動] をクリック して、リカバリーを終了してください。

- [開始] を選択したとき
- **1.** [はい] ボタンをクリックします。 リカバリーが開始されます。

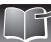

タンをクリックします。「リカバリを実行しませんでした」と表示されますので、[OK]ボタンをクリックして、【ONKYOリカバリツール】に戻ります。
[終了]ボタンをクリックすると、【リカバリツール】に戻ります。
[終了]ボタンをクリックすると、【リカバリツールる終了しますか?】と表示されます。[はい]をクリックして、2ページー手順7の回復ツールの選択一覧に戻ります。
[シャットダウン]もしくは[再起動]をクリックして、リカバリーを終了してください。

リカバリーを中止する場合は、「いいえ」ボ

2. [OK] ボタンをクリックし、パソコンの電源を OFFにします。

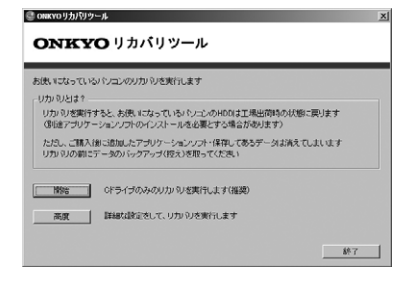

| икуоリカパリツール                              | × |
|------------------------------------------|---|
| ハードディスクのデーダが消えてしまいます。本当にリカバリを開始しま<br>すか? |   |
|                                          |   |

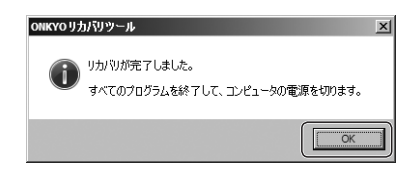

#### ■ [高度] を選択したとき

 [HDDを全体をCドライブとする] または [HDD の50%をCドライブに、残り50%をDドライブ とする] のいずれかを選択してください。

| 高度なリカ | עזי                        | X |
|-------|----------------------------|---|
| Q     | リカバリのタイプを選択してください          |   |
|       | HDDを全体をCドライブとする            |   |
| HDD   | の50%をCドライブに、残り50%をDドライブとする |   |

A HDDのデーダは消えてしまいます。本当にリカバリを実行しますか?

(10) (10,20)

高度なリカバリ

2. [はい] ボタンをクリックします。

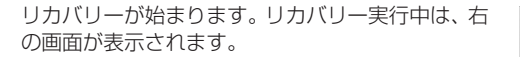

リカバリーが完了したら、完了を知らせる画面が 表示されます。

**3.** [OK] ボタンをクリックし、パソコンの電源を OFFにします。

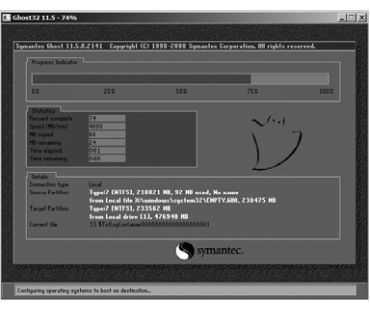

| ONKYO IJŻ | パリツール                                          | × |
|-----------|------------------------------------------------|---|
| i         | リカバリが完了しました。<br>すべてのプログラムを終了して、コンピュータの電源を切ります。 |   |
|           | OK                                             |   |

## OS選択起動ディスクを利用したリカバリーの手順

OS選択起動ディスクは、ハードディスクリカバリーができない場合、およびインストールするOSを選 択する場合に使用します。 Windows 7(32bit)⇔Windows 7(64bit) Windows 7(32bit)⇔Windows XP(32bit) OS選択起動ディスクを利用したリカバリーは、以下の手順にしたがっておこなってください。

### 1。 製品の電源をONにします。

#### 2. "Windowsロゴ"が表示される前までに、光ディス クドライブに「OS選択起動ディスク」をセットします。

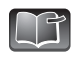

Windowsが起動してしまった場合、再度 上記手順をおこなってください。

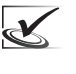

BIOSの設定を変更した場合、リカバリーが 実行されない場合があります。変更した場 合は、BIOSの設定を工場出荷の状態に戻し てからリカバリーを実行してください。

3. [開始] ボタンをクリックします。

| というなっているハンコンの                   | リカバリを実行します                                             |
|---------------------------------|--------------------------------------------------------|
| カルシとは?                          |                                                        |
| リカバリを実行すると、お使<br>(別途アブリケーションソフ) | NになっているパンコンのHDDは工場出荷時の状態に戻ります<br>のインストールを必要とする場合があります) |
| ただし、ご購入後に追加した<br>リカバリの前にデータのバッ  | アプリケーションハフト・(保存してあるデータは消えてしまいます<br>クアップ(投え)を取ってくだあい    |
| 酸給 リカパンキ                        | 開始します                                                  |
|                                 |                                                        |

**4** [はい] ボタンをクリックします。

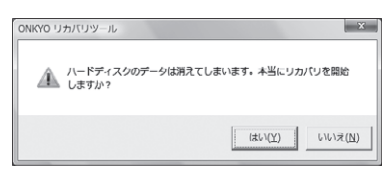

5. リカバリーするOSを選択して、Enter・チキーを押します。

Windows 7 32bitの場合:1キーを押します。 Windows 7 64bitの場合:2キーを押します。

| C:¥windows¥system32¥cmd.exe                  |  |
|----------------------------------------------|--|
|                                              |  |
| 1) Windows 7 / 32bit<br>2) Windows 7 / 64bit |  |
| 3) 中断する                                      |  |
| 1 - 3 のいがわかる謝択し、Enter →                      |  |
|                                              |  |

## 6. 2キーを押します。

リカバリーが始まります。リカバリー実行中は、右 の画面が表示されます。

リカバリーが完了したら、完了を知らせる画面が 表示されます。

| pmantes Ghost 11.5 | .0.2141 Copyright C   | 0 1998-2008 Symanle          | re Corporation. All rights ( | eserved.   |
|--------------------|-----------------------|------------------------------|------------------------------|------------|
| Progress Indicator |                       |                              |                              |            |
|                    |                       |                              | _                            |            |
| 01                 | 25%                   | 50%                          | 751                          | 100%       |
| States             |                       |                              |                              |            |
| Percent complete   |                       |                              | ~ /·.1                       |            |
| Speed (HB/min)     | 010                   |                              |                              |            |
| HE copied          | 11                    |                              |                              | 1          |
|                    |                       |                              |                              | 1          |
| Time remaining     | 040                   |                              | 1/                           | ·          |
| Datate             |                       |                              |                              |            |
| Connection hype    | Local                 |                              |                              |            |
| Source Partition   | Type:7 DITTS), 21     | 0021 HD, 92 HD used,         | Ho name                      |            |
|                    | from Local file X:\   | uindours\sys1em32\D          | PTY.680, 238475 HB           |            |
| Target Partition   | Type/7 (NTF5), 23     | 3562 HB                      |                              |            |
| Current file       | 33 \$TiclogContainer® | 10101010001010101001         |                              |            |
|                    |                       | Sym                          | nantec.                      |            |
| CAUD CONTROL       | CONCEPTION CARLINGING | POLICIAL OFFICIAL CONTRACTOR | NUDRING CAUSED               | CONTRACTOR |

# **7.** [OK] ボタンをクリックします。

パソコンが再起動します。パソコンの再起動後、 Windows XPのセットアップが始まります。ユーザー ズガイド①「STEP5 Windows 7をセットアップする」 を参照して、セットアップを完了させてください。

| ONKYO U | カバリツール                                           |
|---------|--------------------------------------------------|
| 0       | リカバリが完了しました。<br>ONKYO リカバリツールを終了して、バソコンの風感を切ります。 |
|         | ОК                                               |

# **ONKYO**

402404J DC10-Z9999-07A